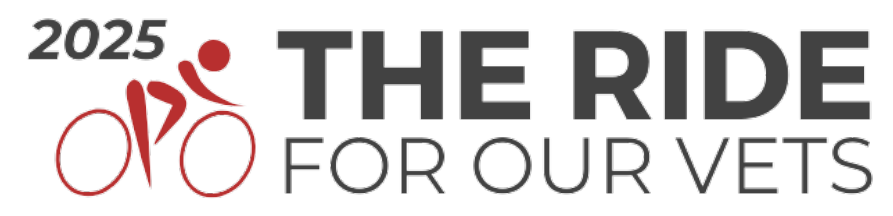

## Saturday, June 14, 2025 | Stamford, Connecticut

ctveteranslegal.org/theride | theride@ctveteranslegal.org

## **Editing Your Personal Rider Page**

Connecticut Veterans Legal Center uses a platform called DonorDrive to manage The Ride for Our Vets registrations and fundraising. This step-by-step guide can help you edit your personal Rider page. If you have any questions or trouble, feel free to contact our Ride Director at <u>theride@ctveteranslegal.org</u>.

It is important that you register for the 2025 Ride for Our Vets, before using this guide.

- Login to your DonorDrive Account at <u>https://ctveteranslegal.donordrive.com/event/Ride2025</u>. To login, visit the website and click "Account Login" in the upper right corner next to the search bar.
- 2. Once you are logged in, you can go to your personal Rider page using the navigation in the upper left corner of your screen. Click on "**Your Page**" to get to your page.
  - a. If you are a team captain looking to update your team page. You can follow this same guide, just click "**Team Page**" instead.
- 3. Make sure "**The Ride for Our Vets 2025**" is the dashboard that is open (it should be automatically).
- 4. Once on your page you can edit your information. Click on the "**pencil**" icon next to the section you'd like to edit. you can edit:
  - a. Your Rider picture,
  - b. Your name as it appears,
  - c. Your fundraising goal,
  - d. and your story.
- 5. You can also add donor incentives by clicking "Add an Incentive" or add milestones to celebrate your success by clicking "Add a Milestone".
- 6. After editing a section and/or adding an incentive or milestone, your page will automatically save and publish once you hit "update" or "save" (depending on the section).

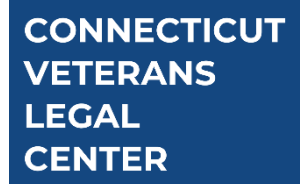

Connecticut Veterans Legal Center 114 Boston Post Road, Ground Floor West Haven, Connecticut 06516

Main Number: (203) 794-4291

ctveteranslegal.org

## Images that can help you navigate editing your page

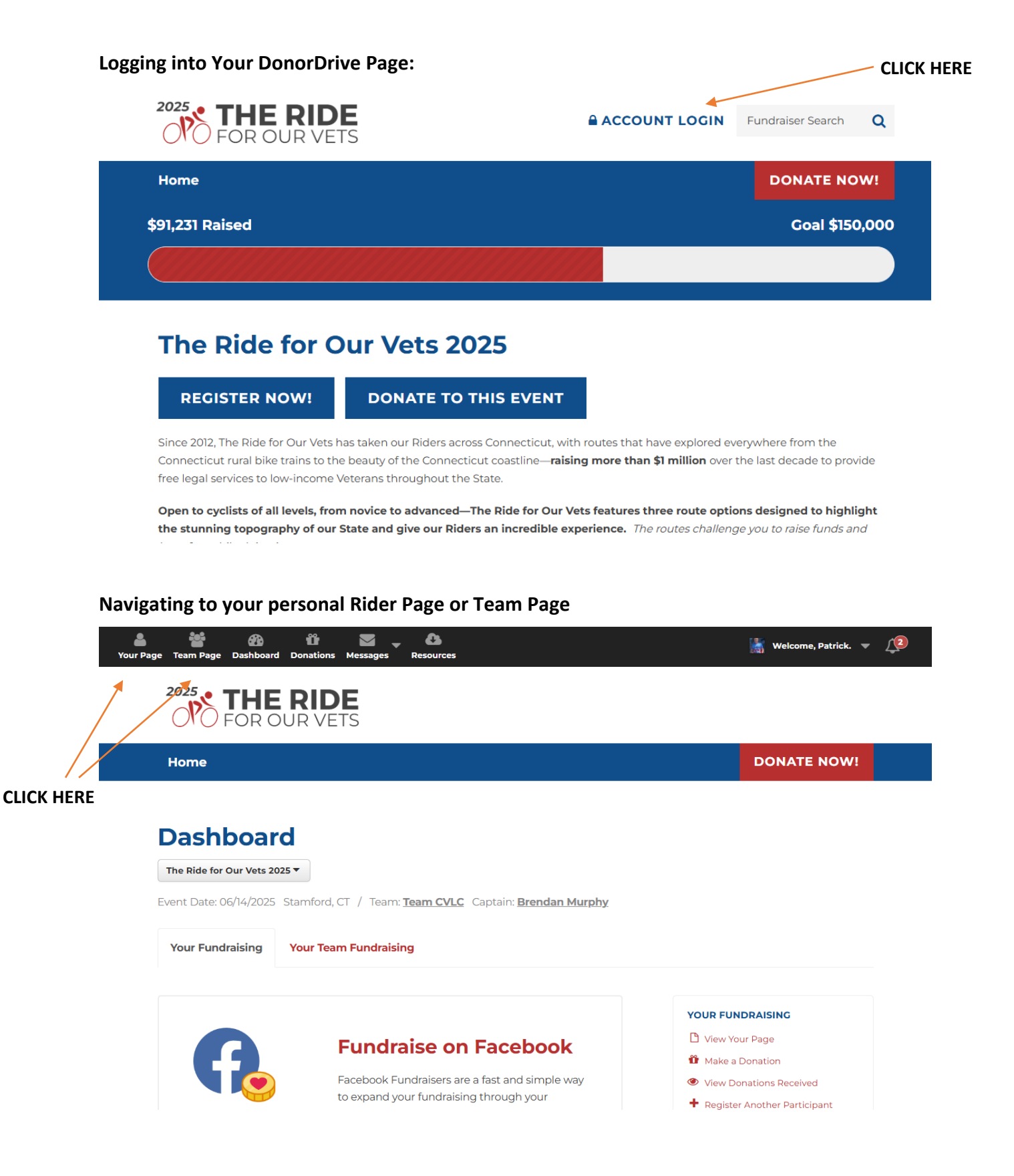

Editing your personal Rider Page or Team Page

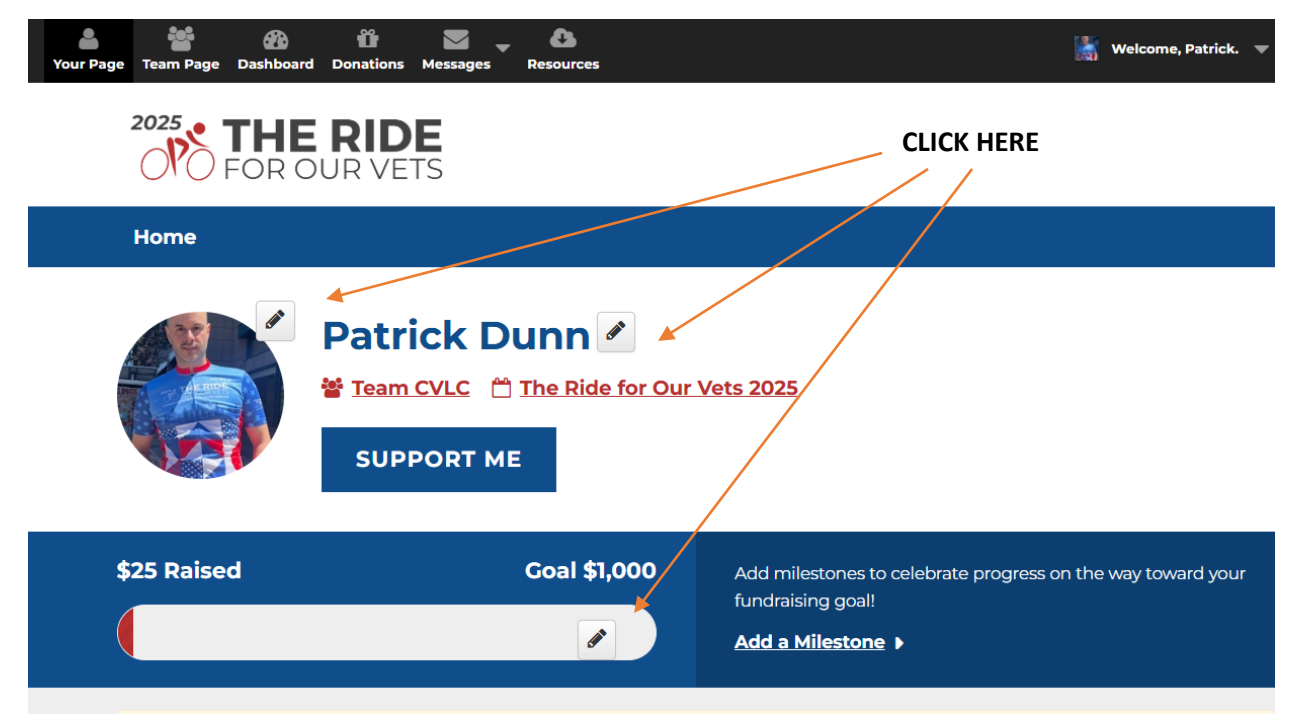

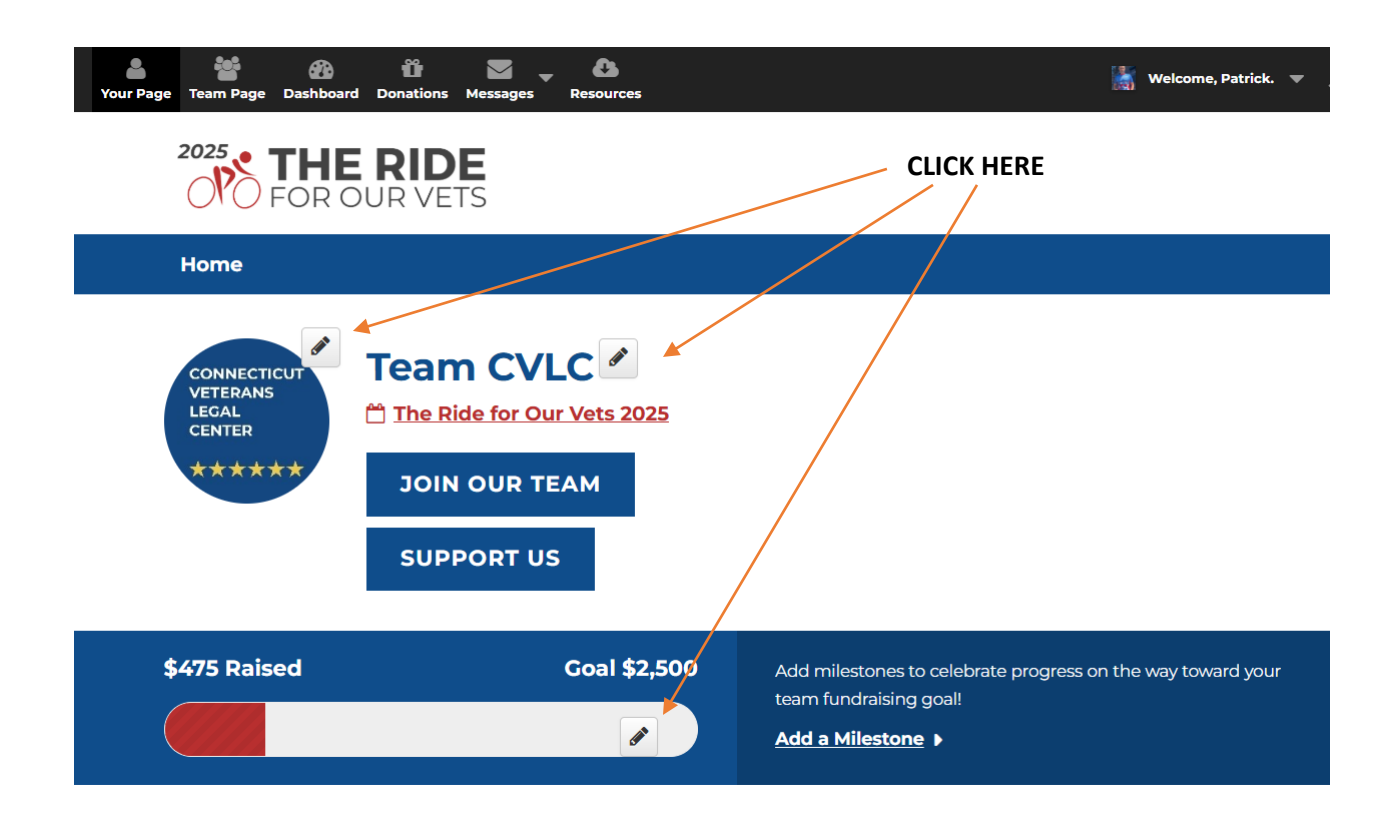